Verwenden Sie zum Aufspielen der Software einen handelsüblichen USB-Speicherstick mit einer Speichergröße von mindestens 100 MB.

Installieren Sie die Software v2.77 auf Ihrem USB-Speicherstick.

venus-swu-einstein-20220419072633-v2.77.swu

Software Download Link: <u>https://www.file-upload.net/download-15086653/venus-swu-einstein-20220419072633-v2.77.swu.html</u>

Einstellungen im Cerbo-GX Menü:

- deaktivieren Sie die automatische Software Aktualisierung

|                         | Gerätelist | te  |             | 🤿 <b>16:</b> : | 15 |
|-------------------------|------------|-----|-------------|----------------|----|
| Grid meter              |            |     |             | 50W            | >  |
| MultiPlus-II 48/5000/70 | 0-50       |     | E           | xt. Stg.       | >  |
| PV inverter on input 1  |            |     |             | 12W            | >  |
| Pylontech battery       |            | 54% | 49.22V      | -2.4A          | >  |
| Benachrichtigungen      |            |     |             |                | >  |
| Einstellungen           |            |     |             |                | >  |
| Seiten <u>ااا</u>       | ^          |     | <b>≡</b> Me | nü             |    |

| <                | Einstellungen | 奈 16:15       |
|------------------|---------------|---------------|
| Allgemeines      |               | >             |
| Firmware         |               | >             |
| Datum & Zeit     |               | >             |
| Remotekonsole    |               | >             |
| System Setup     |               | >             |
| DVCC             |               | >             |
| <u> 네</u> Seiten | ~             | <b>≡</b> Menü |

| <                      | Firmware   | ৾৽        | 16:16 |
|------------------------|------------|-----------|-------|
| Firmwareversion        |            |           | v2.92 |
| Erstellungsdatum/-Zeit |            | 202210162 | 13031 |
| Online-Updates         |            |           | >     |
| Firmware von SD/USB in | stallieren |           | >     |
| Firmwarebackup gespeid | hert       |           | >     |
|                        |            |           |       |
| JJ Seiten              |            | = Menü    |       |

| <           | Online     | -Updates  | হ্ন 16:16       |
|-------------|------------|-----------|-----------------|
| Autom. Aktu | alisierung |           | Nur prüfen      |
| Update feed |            |           | Letzte Version  |
| Image-Typ   |            |           | Normal          |
| Nach Update | es suchen  | Zur Überp | orüfung drücken |
|             |            |           |                 |
| .ul Se      | iten       |           | = Menü          |

| <               | Autom. Aktualisierung | 奈 16:17    |
|-----------------|-----------------------|------------|
| Deaktiviert     |                       | Ο          |
| Nur prüfen      |                       | $\bigcirc$ |
| Prüfen und aktu | alisieren             | 0          |
|                 |                       |            |
|                 |                       |            |
|                 |                       |            |
| -               |                       | ~          |

L

Kehren Sie auf die Menüseite Firmware zurück und öffnen "Firmware von SD/USB installieren"(siehe Screen Shoot)

| <                      | Firmware    | (r            | 16:30 |
|------------------------|-------------|---------------|-------|
| Firmwareversion        |             | 1             | v2.92 |
| Erstellungsdatum/-Zeit |             | 2022101621    | .3031 |
| Online-Updates         |             |               | >     |
| Firmware von SD/USB i  | nstallieren |               | >     |
| Firmwarebackup gespe   | ichert      |               | >     |
|                        |             |               |       |
| <u> 네</u> Seiten       |             | <b>≡</b> Menü |       |

Nach erfolgreicher Deaktivierung der automatischen Software Aktualisierung installieren Sie die auf dem Speicherstick enthaltene Software auf den Cerbo-GX. Anschluss des Speicherstick an dem USB-Port (siehe Abbildung)

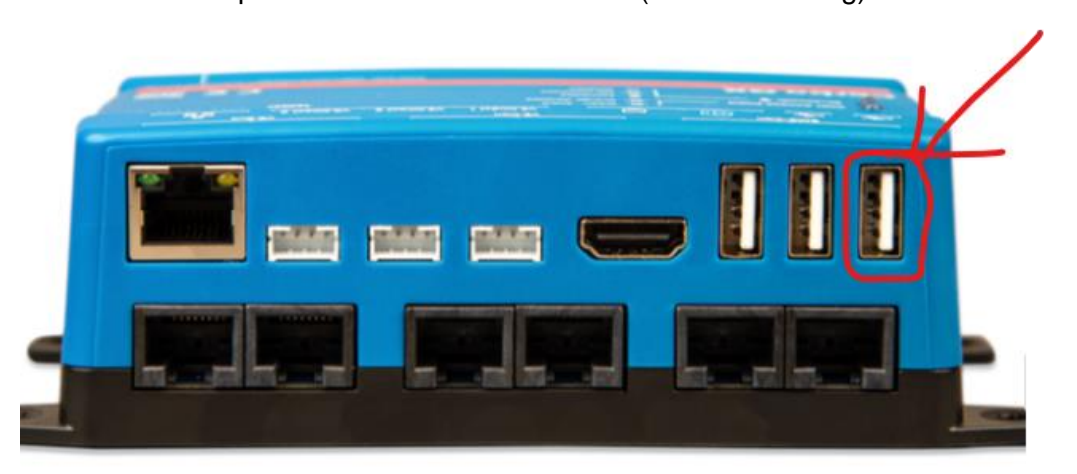

Folgen Sie den Anweisungen des Cerbo-GX Geräte Managers.

Es erfolgt die automatische Erkennung des Speichersticks mit enthaltener Software Wählen Sie die zu Installierende Software aus.

| < Firmware voi                     | n SD/L           | ISB installieren                         | 16:48   |
|------------------------------------|------------------|------------------------------------------|---------|
| Auf SD/USB nach Firmwa             | re suc           | Zur Überprüfung o                        | lrücken |
| Firmware gefunden                  | Zum              | Installieren drücker                     | n v2.77 |
| MicroSD / USB                      |                  | Zum Auswerf. d                           | rücken  |
|                                    |                  |                                          |         |
| (1) Angeschl. Speid<br>Nicht für D | cher e<br>Datena | nthält Firmware Ima<br>ufzeichnung verw. | ge.     |
|                                    | 120              |                                          |         |

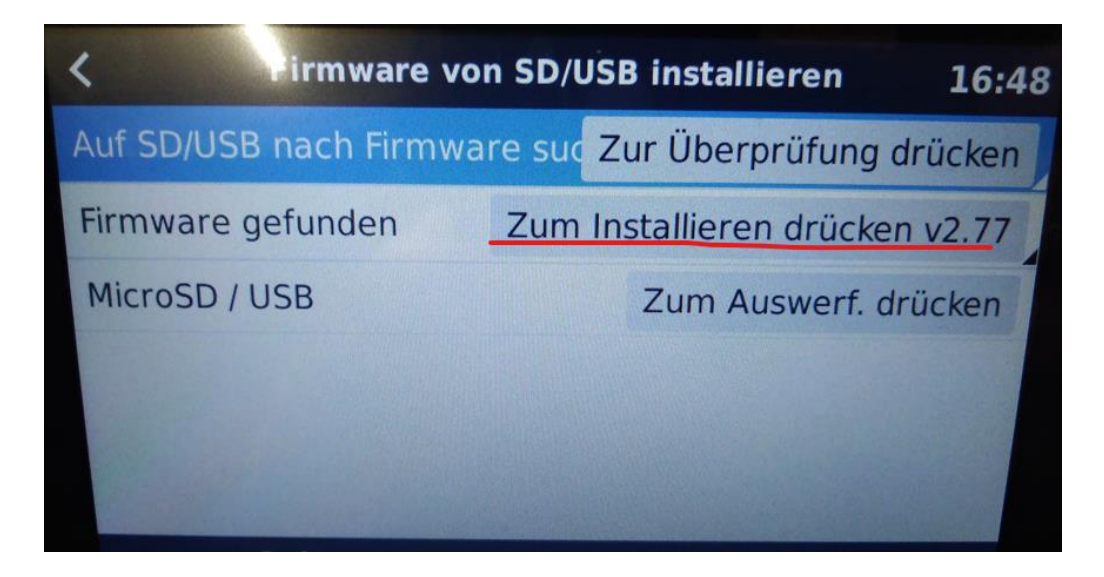

Die Software wird installiert und das Gerät schaltet ab und startet erneut.

| Auf SD/USB nach Firmware suc Zur Überprüfung drücker     Firmware gefunden   Es wird installiert v2.77     MicroSD / USB   Zum Auswerf. drücken | <      | Firmware von       | SD/I  | SP install         |         |
|----------------------------------------------------------------------------------------------------|--------|--------------------|-------|--------------------|---------|
| Firmware gefunden Es wird installiert v2.77   MicroSD / USB Zum Auswerf. drücken                                                                | Auf SD | )/USB nach Firmwar | e suc | Zur Übornröf       | 16:48   |
| MicroSD / USB Zum Auswerf. drücken                                                                                                    | Firmwa | are gefunden       | out   | Es wird installing | drücken |
| Al Seiton                                                                                                    | Micros | SD / USB           |       | Zum Aussi f        | /2.77   |
| di Saiton                                                                                                    |        |                    |       | Zum Auswerf. di    | rücken  |
| ul Seitor                                                                                                    |        |                    |       |                    |         |
| ul Seiton                                                                                                    |        |                    |       |                    |         |
| i Seiten                                                                                                    |        | 述 Seiten           |       |                    |         |

Nach erfolgreicher Installation kann der USB-Speicherstick wieder entfernt werden.

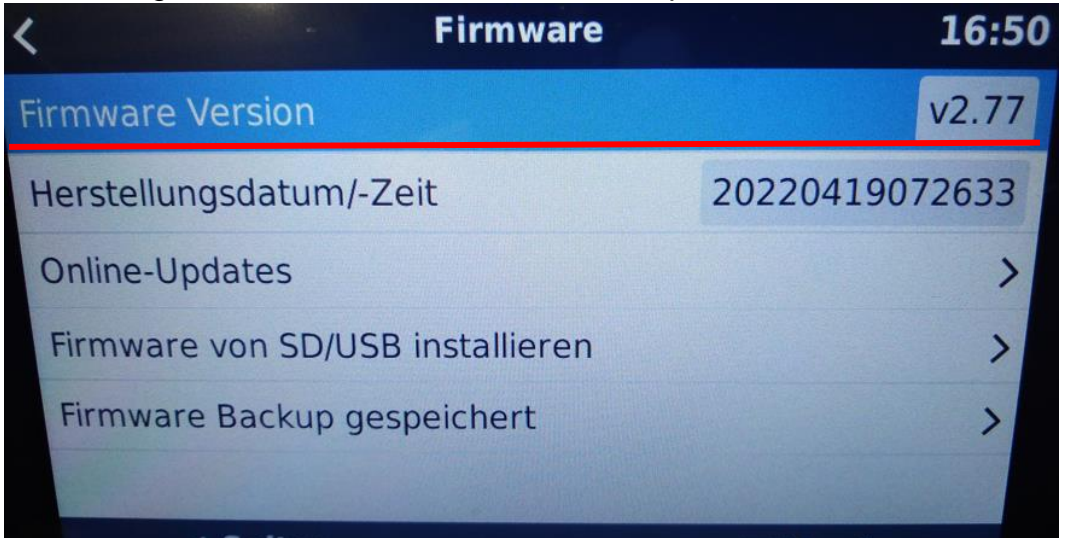

Überprüfen Sie bitte ob die Einstellung DVCC deaktiviert ist. Sollte dieses nicht automatisch durchgeführt worden sein **deaktivieren Sie DVCC** 

| <                 | Einstellungen | 奈 16:49       |
|-------------------|---------------|---------------|
| Remotekonsole     |               | >             |
| System Setup      |               | >             |
| DVCC              |               | >             |
| Anzeige & Sprache |               | >             |
| VRM Online-Portal |               | >             |
| ESS               |               | >             |
| Seiten <u>ااا</u> | \$            | <b>≡</b> Menü |

Prüfen Sie im Anschluss die Einstellungen der Batterieüberwachung

| <                 | Einstellungen | 12:38         |
|-------------------|---------------|---------------|
| Allgemeines       |               | >             |
| Firmware          |               | >             |
| Datum & Zeit      |               | >             |
| Remotekonsole     |               | >             |
| System Setup      |               | >             |
| DVCC              |               | >             |
| Seiten <u>ااا</u> | ~             | <b>≡</b> Menü |

| <                 | System Setup           | 12:38           |
|-------------------|------------------------|-----------------|
| Systemname        |                        | Automatisch     |
| AC Eingang 1      |                        | Netz            |
| AC Eingang 2      |                        | Nicht verfügbar |
| Überwachung auf   | Netzausfall            | Aktiviert       |
| Batteriewächter   |                        | Automatic       |
| Autom. ausgewähl  | t: Pylontech battery o | on CAN-bus      |
| Seiten <u>ااا</u> | ~                      | <b>≡</b> Menü   |

Aktivieren Sie das BMS Ihrer Batterie Liontron/Pylontech als Batteriewächter sollte dieses nicht schon automatisch durchgeführt worden sein.

| <            | Batteriewächter         | 12:37   |  |
|--------------|-------------------------|---------|--|
| Automatic    |                         | ۲       |  |
| No battery i | nonitor                 | 0       |  |
| MultiPlus-II | 48/3000/35-32 on VE.Bus | 0       |  |
| Pylontech b  | attery on CAN-bus       | G       |  |
|              |                         |         |  |
|              |                         |         |  |
| 8            |                         | $\odot$ |  |
|              |                         |         |  |